## チケット購入方法のご案内 STEP1.購入サイト、クーポンコードの入手 ☆購入サイトとクーポンコードが必要になります。 購入サイト、クーポンコードは、互助会事務局へご確認ください。 STEP2.購入サイトにアクセス (1)ご希望の券種を選び「チケット購入に進む」ボタンを選択。 ・遊園地入場 パスポート 海水プール ワイドパスポート 湯あみの島 チケット 下にスクロールすると他の券種が出てきます。 去人|ナガシマスパーランド パスポー ト(ナガシマスパーランド入場&のりも 大人 (中学生以上) 4,400 3 8 7 1.00.00 約児 (2編以上) -② 施設からの注意事項、お知らせをお読みのうえ、 2歲未満

② 施設からの注意事項、お知らせをお読みのうえ、 「確認しました」のボタンを選択。 →注意事項に「同意します」をボタンを選択。

③ チケット購入・利用に関するお問合せは、
アソビューヘルプセンター 050-3116-8146
ナガシマリゾート 0594-45-1111

<購入の問合せ> <施設への問合せ>

※ページの一番下にヘルプセンター問合せフォームがあります。

(11:54

100%

ンマスパーランド パスポート (アガシマ ド入編品のりちの増わ(編) (21倍) 大人 5 6800円,小学生4400円,助売 (22倍) 川再費100,小学生4400円,助売 (22倍) 「サットご構入のお寄様は、現地にて当り があまです。 二ア和金(65歳~)のテケットは取り扱って

■イベント放びジャンボ海水プール・) 車。 | キャンセルボリシー このチケットはキャンセルする場合、 ル料が発生します。

8080 0 M 1 23 59 0 6

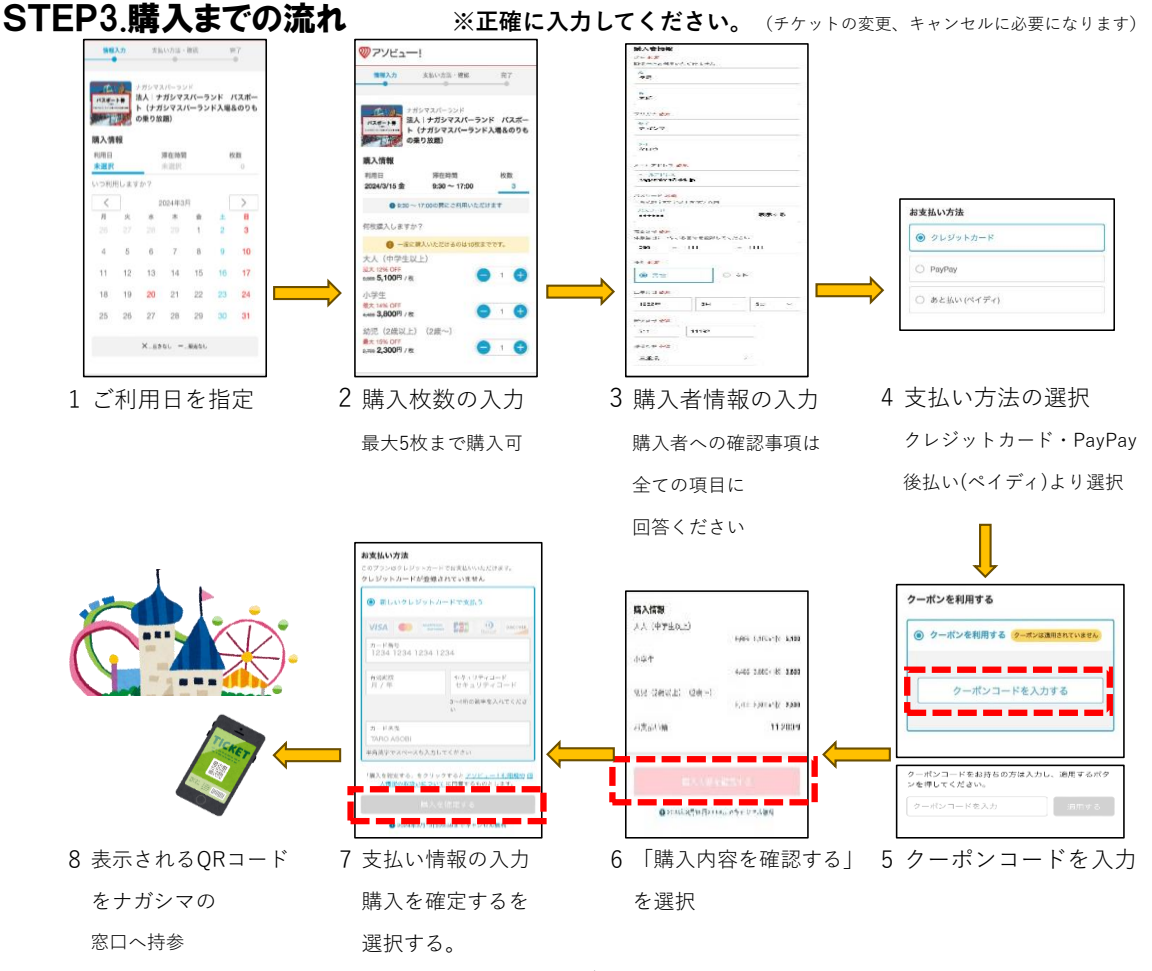

※間違いがあると先に進めません。 クーポンコード、支払い情報は、正確にお願いします。